# Vyne Sync Installation Guide

### Begin the Installation Process with the Vyne Sync Tool.

The first step in the installation process is to locate your server, an essential part of setting up the Vyne Sync Tool.

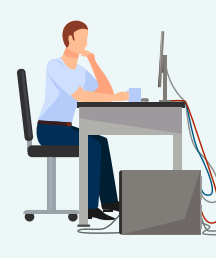

Your server, or Database Server Computer, is usually found in a more secluded part of your dental office, often in a back room.

## Download the Vyne Sync tool on your server.

2

After identifying and accessing your server computer, log into your Vyne Trellis account. Click on your User Name in the upper right hand corner and select **"Downloads"**. Then select the "Download" button for Vyne Sync.

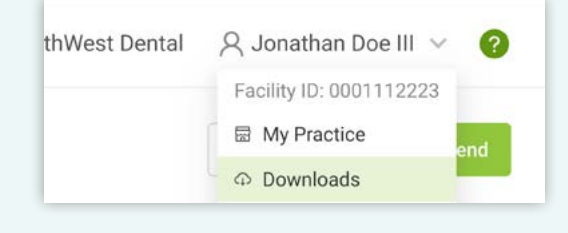

Follow the step-by-step instructions.

3

Proceed by following the on-screen instructions until the setup is fully complete.

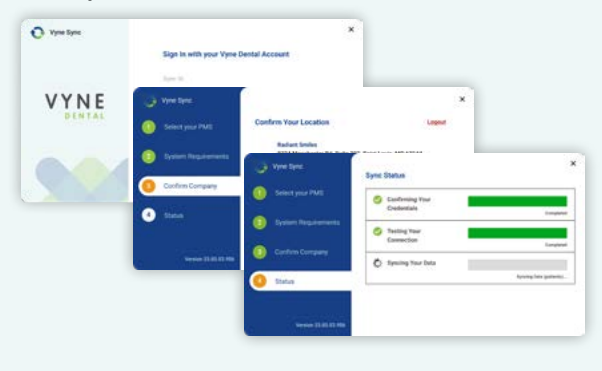

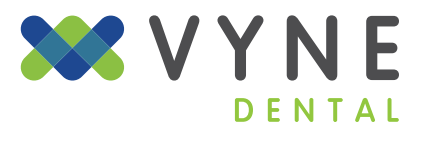

# Vyne Sync Installation Guide

### Minimum Requirements

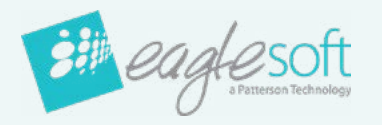

#### Version 18.1+

Not Supported:

- Eaglesoft nSite
- Eaglesoft Dual Database

### Opendental

#### Version 18.1+

Not Supported:

- Open Dental Cloud
- Open Dental Clinics
- Open Dental Dual Database

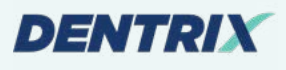

#### Version G6.2+ (16.2+)

Not Supported In:

- Dentrix Ascend
- Dentrix Enterprise
- Dentrix Dual Database

**Operating System Requirements:** Windows 7 and above, 1GB Available RAM, 1GB Available Hard disk space

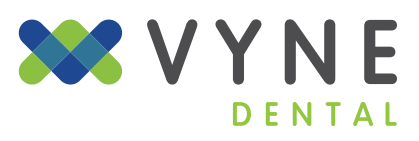

# Vyne Sync Installation Guide

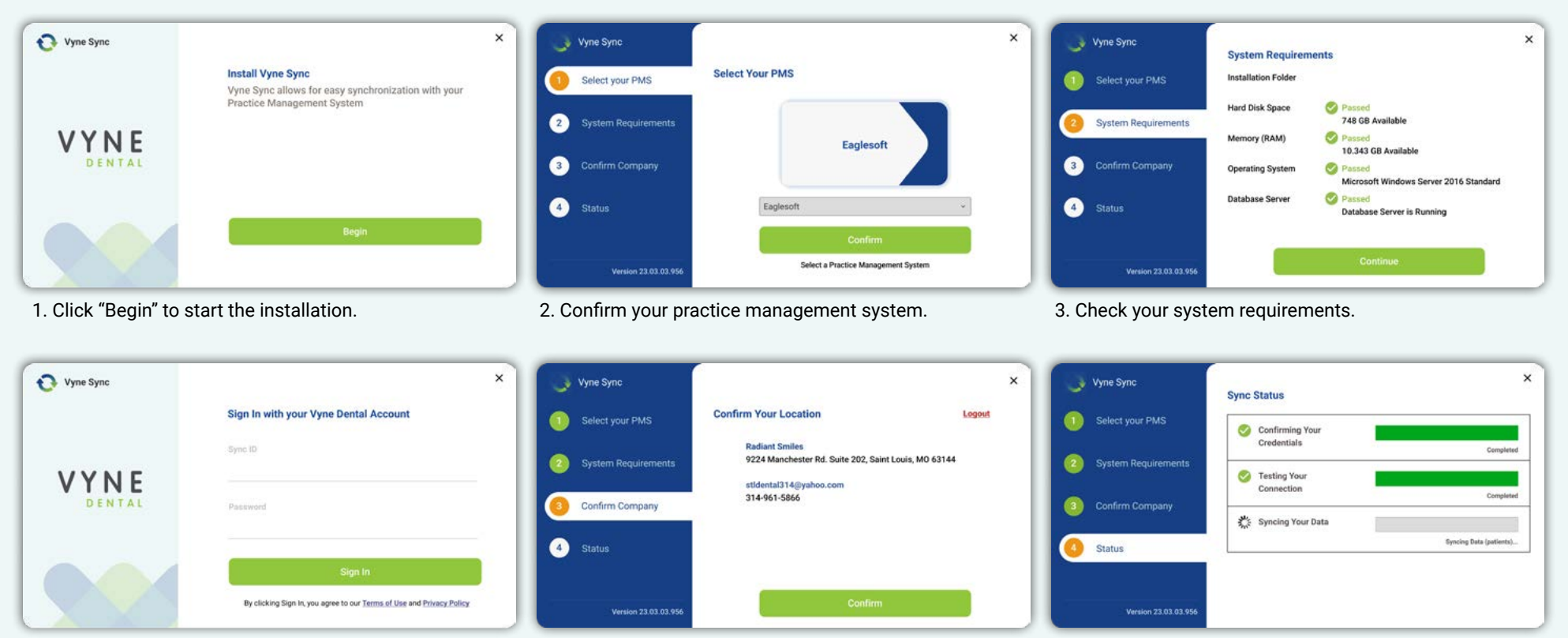

4. Sign into your Vyne Dental Account.

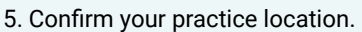

6. Complete the installation.

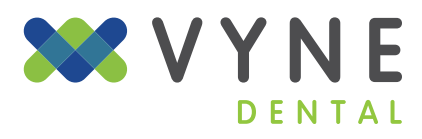